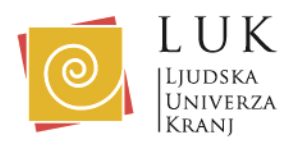

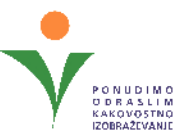

# Viber

Za svetovanje preko Viber se prijavite pri svetovalki Jasni Omerzu:

- pošljite sporočilo preko Viber aplikacije na številko 051 673 018
- po telefonu 04 280 48 19
- ali preko elektronske pošte: izobrazevanje@luniverza.si.

Za svetovanje na daljavo preko Viber sledite naslednjim korakom:

### 1. Preverite tehnične zahteve:

- Poskrbite, da je vaša naprava povezana z internetom.
- Preverite, da imate na telefonu naloženo aplikacijo Viber.
- Preverite, da imate delujoči mikrofon in kamero.

### 2. Prijava na svetovanje:

- V aplikaciji Viber izberete gumb »New chat« in se preko sporočila prijavite na individualno svetovanje. Svetovalka vam bo sporočila termin svetovanja.
- Ali pa se za termin svetovanja dogovorite po telefonu ali elektronski pošti.

### 3. Svetovalka vam bo ob dogovorjenem terminu poslala videoklic:

- Na vašem ekranu bo pisalo »Incoming video call« (Dohodni klic).
- Oglasite se tako, da zeleno slušalko podrsate v desno.

#### 5. Preverite nastavitve zvoka in videa:

- Pred začetkom srečanja preverite, da vaš mikrofon in kamera delujeta pravilno.

## 6. Spremljajte srečanje:

- Ko se boste pridružili srečanju, boste na zaslonu videli svetovalko.

V primeru težav s povezavo ali zvokom, kontaktirajte svetovalko preko e-pošte ali telefona.